# Focus Applied Technologies "EZ Dyno" Manual

REV 3C

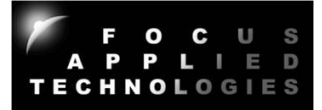

EZ DYNO 程序是测功机的简化界面,用于测功机测试和各类型车辆调校的简单界面。 EZDyno 界面能与摩托车,汽车和重型车辆等等各类型的底盘测功机配合使用,以各种模式控制负载,并收集和显示车辆的数据。

测功过程续简述:

测试时,可以使用"手动 (Manual)","恒速(constant speed, SPEED)"或"公路模拟(road simulation, ROAD)"模式制动车辆。 单击所需的制动类型,然后调整相应的参数。

在手动模式下,输入%负荷,或单击+/-以增加/减少负荷 在 SPEED 模式下,输入目标转速(测功机滚轮转速或汽车引擎转速) 在 ROAD 模式下,测功机会随着速度改变负载,从而模拟车辆在道路上,与当前速度相应的阻力。 如果阻力参数的设置正确,道路制动参数(Load)普遍上设为 100%。 如果需要模拟较轻的负载, 请把制动参数(LOAD)下调至 80%或大于 100%(例如 120%),以模拟更重的负载。 公路模拟(road simulation, ROAD)通常用与测试换挡,以及加速到特定时速的加速时间。

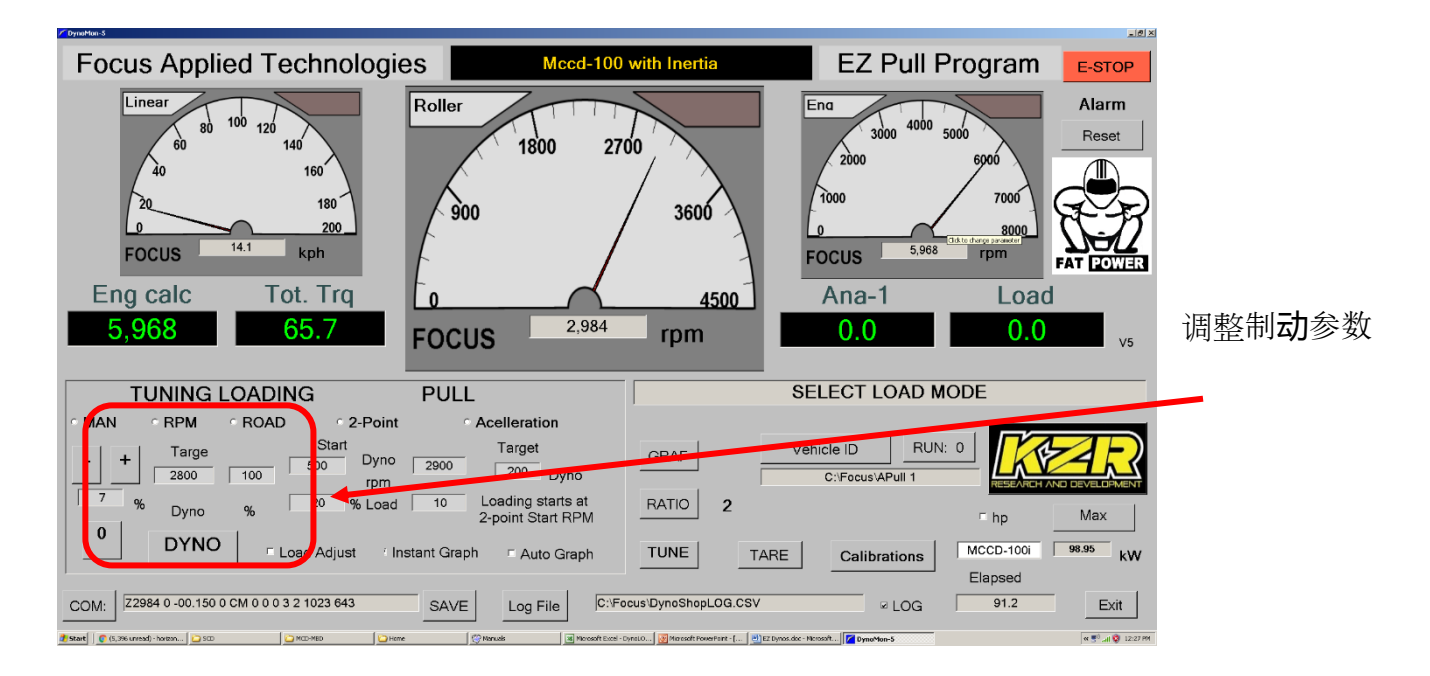

在手动模式下,您可以通过按+/-按钮快速增加/减少负载,或输入"0"将负载归零。

测功机提速测试是"油门全开"的加速度测试,用于测量功率,扭矩,以及极限加速期间引擎的空燃比。提速测试应持续10到20秒,以便引擎能够发挥最高效力。提速测试能在无负载(仅依靠滚轮的制动惯性),两点负载(当达到特定转速后开始加重负载,提速到特定转速后减轻负载)或恒定加速制动(当达到特定后加重负载,然后调整负载以维持特定加速)的情况下完成测试。

# 设置控制器以执行拉力:

"归零"称重传感器读数 选择合适的变速比后,然后开始转动滚轮 单击"变速比 (RATIO)"并设置为引擎转速与测功机的变速比(测功机将以此推算引擎转速) 放开油门,让引擎处于怠速 单击 ENGINE / DYNO 按钮选择引擎/测功机转速 设置所需的开始(START)和终止(END)转速 设置后动和终止制动参数以在后动转速下将发动机保持在~80%的油门 设置目标加速(Acceleration)(终止转速-开始转速)/10 点击"加速(Acceleration)"开始或恒定加速提速测试

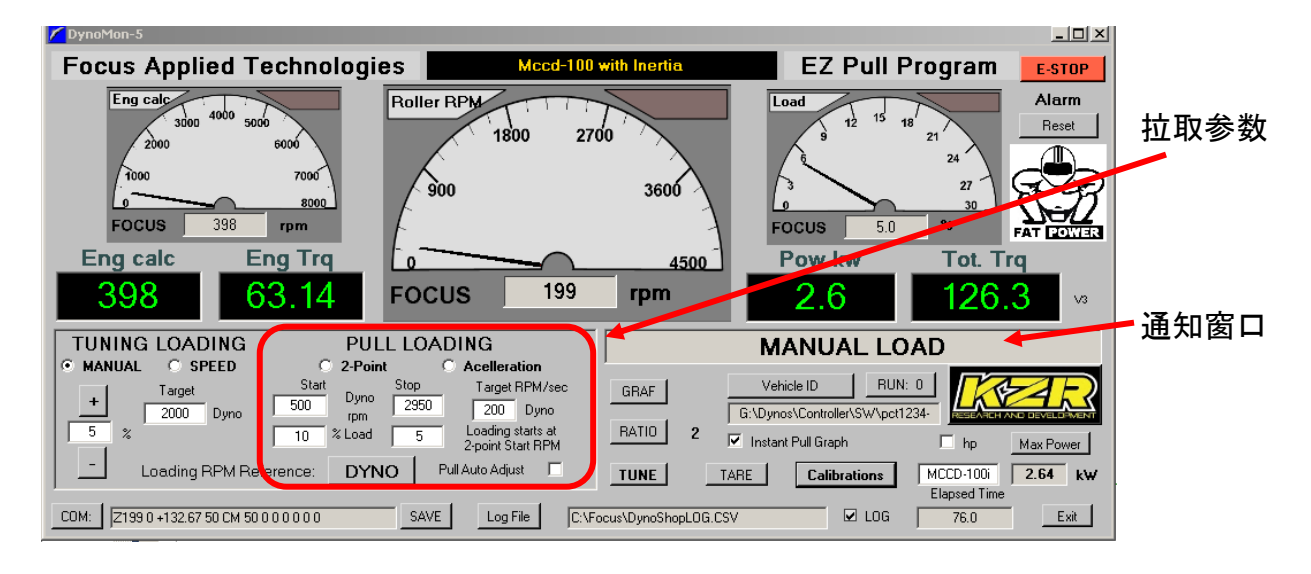

## 执行提速测试:

选择车辆 ID(车牌号,车辆款式或其他)和文件目的地 当引擎转速达到测试开始转速后,缓慢地打开油门至全开 如果勾选"即时图标(Instantaneous)"框,引擎扭矩曲线图将自动显示 遵循通知窗口中的指示,保持油门全开 达到终止转速或被指示放开油门时,请缓缓地放开油门 要查看结果并比较/打印,请单击"GRAF"按钮 单击文件名按钮以加载现有文件,然后选择横纵(X)和纵轴(Y)参数 将鼠标悬停在图形上可以查看单个数据点的参数

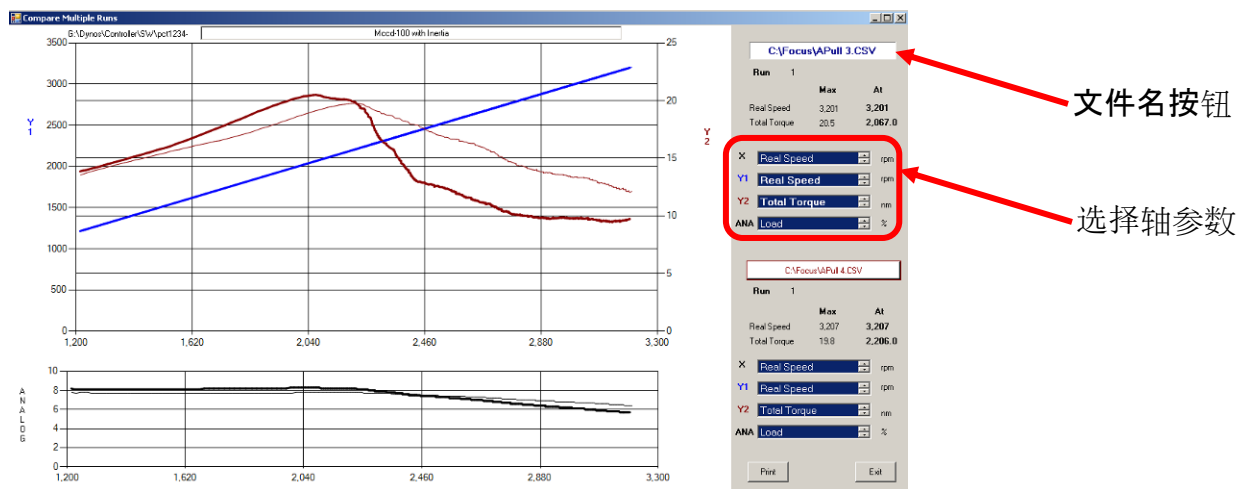

测功机校准

# 为了正确计算车辆功率,必须将校准设置为正确的值。 功率计算大多数误差都与不正确的校准值有 关。 测功机的滚轮直径和惯性是最关键的参数。 接下来是摩擦阻力,但是如果能正确地设置惯 性,摩擦阻力能透过自动校准模式推算。 您还能够设置其他传感器的校准参数到

通过单击"校准"按钮以设置测功机校准参数。

仅在正确设置惯量后才能校准摩擦。

校准摩擦:

归零称重传感器

将测功机滚轮带到高转速(测试过程中通常会测试到的高转速) 单击自动设置摩擦阻力参数(AutoFriction)按钮(然后在确认框中单击确定) 放开车辆离合器(或置于空档)并让滚轮/车轮自由旋转至停止 新的摩擦阻力参数将显示在确认框中。

|   | Dynamometer and Vehicle Calibrations |                     |             |                                                                     |           |           |        |         | _ []         | ≚           |         |            |
|---|--------------------------------------|---------------------|-------------|---------------------------------------------------------------------|-----------|-----------|--------|---------|--------------|-------------|---------|------------|
|   | Title Mcc                            | cd-100 with Inertia |             | -                                                                   |           |           |        |         |              |             |         |            |
|   | Roller Diam (n                       | n) 0.295            |             | Dyn                                                                 | о Туре    | MCCD-     | DOi    | Dynar   | nometer Iner | tia (kg m²) | 4       |            |
|   | Frict. Offset (N                     | Vm) 5               |             |                                                                     | Ma        | x RPM     | 1500   |         | Equiv Engin  | e Inertia:  | 0.004   |            |
|   | Factor (Nm/r                         | pm) 0.004           | Auto        |                                                                     | Max Torq  | ue (Nm)   | 00     |         | Engine       | Inertia     | 0.001   |            |
|   | Quad (Nm/rp                          | m²) 0 1             |             |                                                                     | Contra    | llor Colo |        |         | Goarna       | ilio -      |         |            |
|   |                                      |                     |             |                                                                     | E F       |           |        |         | D I D        |             | K       |            |
|   |                                      | Display v           | ariable N   | ames, 5                                                             | Caling, F | litering, | Gage I | CKS and | Maior Tiu    | Minor Tiu   | Desimal |            |
|   | RPM1                                 | Roller RPM          | rpm         | 0                                                                   | 1         | 0         | 4500   | O       | 5            | 5           | n0      |            |
|   | RPM 2                                | Eng RPM             | rpm         | 0                                                                   | 1         | 0         | 10000  | 0       | 5            | 3           | n0      |            |
|   | Engine (Calc)                        | Eng calc            | rpm         | 0                                                                   | 1         | 0         | 8000   | 0       | 8            | 2           | n0      |            |
|   | Dyno Torque                          | Dyno Trq            | nm          | 0                                                                   | 1         | 0         | 100    | 0       | 10           | 1           | n1      |            |
|   | Total Torque                         | Tot. Trq            | nm          | 0                                                                   | 1         | 0         | 200    | 0.5     | 10           | 1           | n1      | 测功机控制器校准按键 |
|   | Engine Torq                          | Eng Trq             | nm          | 0                                                                   | 1         | 0         | 50     | 0.5     | 10           | 1           | n2      |            |
|   | Power Kw                             | Pow kw              | kw          | 0                                                                   | 1         | 0         | 900    | 0.5     | 10           | 1           | n1      |            |
|   | Power hp                             | Pow hp              | hp          | 0                                                                   | 1         | 0         | 1200   | 0.5     | 10           | 1           | n1      |            |
|   | Load                                 | Load                | %           | 0                                                                   | 1         | 0         | 30     | 0       | 10           | 1           | n1      |            |
| ł | Throttle                             | Throttle            | %           | 0                                                                   | 1         | 0         | 100    | 0       | 10           | 1           | n1      |            |
|   | Analog 1                             | AFR                 | afr         | 8                                                                   | 3         | 0         | 23     | 0       | 10           | 1           | n1      |            |
|   | Analog 2                             | analog input 2      | V           | 0                                                                   | 1         | 0         | 5      | 0       | 10           | 1           | n2      |            |
|   | Analog3                              | analog input 3      | V           | 0                                                                   | 1         | 0         | 5      | 0       | 10           | 1           | n2      |            |
|   | Analog 4                             | analog input 4      | v           | 0                                                                   | 1         | 0         | 5      | 0       | 10           | 1           | n2      |            |
|   | Set Calibra                          | tions Displayed     | d value = N | Measured x Factor + Offser Filter: 0 No Filter, 0.99 = Heavy Filter |           |           |        |         |              |             | Cancel  |            |

每个"通道"都有一个名称,单位和线性校准(偏移和系数)。为了缩放数据值,每个数据有一个可以更改的最小值和最大值,以及一个用于消除数据波动的滤波值。过滤器值为0表示不进行过滤,0.5表示轻微过滤,而0.9表示重过滤。

### 要更改控制器内部校准,请单击"控制器校准"按键。

| E Controller Calibrations                                                                     |                                                                                            |                                                                                                    |                |
|-----------------------------------------------------------------------------------------------|--------------------------------------------------------------------------------------------|----------------------------------------------------------------------------------------------------|----------------|
| PPR1 60                                                                                       | PPR2                                                                                       | 60                                                                                                    | DDB 是测时        |
| RPM1 Max 3500                                                                                 | RPM1 Alarm                                                                                 | 10900                                                                                                    |                |
| Torque Avg 50                                                                                 | Torq Cal                                                                                   | 6667                                                                                                    | 推起平均1          |
| Torque Alarm 20091                                                                            | Torq Decima                                                                                | 2                                                                                                    | 显示数字           |
| Spe                                                                                           | ed Control Mode Paramet                                                                    | ers                                                                                                    | 可以设置打          |
| Кр 100                                                                                        | Fp                                                                                         | 1000                                                                                                    |                |
| Ki 60                                                                                         | Fi                                                                                         | 1200                                                                                                    | PID 调整:        |
| Kd 120                                                                                        | Fd                                                                                         | 1200                                                                                                    |                |
| Tor                                                                                           | 村 Ка, Ка                                                                                   |                                                                                                    |                |
| Кр 20                                                                                         | Fp                                                                                         | 500                                                                                                    | 调整 Kp 以        |
| Ki 5                                                                                          | Fi                                                                                         | 1000                                                                                                    | 増加 KD 以        |
| Kd 0                                                                                          | Fd                                                                                         | 100                                                                                                    |                |
| Road Load Mode Paramete   Kfrict 120   Kareo 6500   Kmass 25                                  | rs Torque<br>TARE 2.66<br>SET Put on Cal Arm, 1<br>weights, Enter ta<br>Unload, TARE a     | E Calibration<br>Nm (Reading)<br>Nm (Target)<br>IARE, Load Cal<br>rget Nm and hit SET<br>nd Reload to check. | 数减半<br>(例如, к  |
| After editing calibrations you<br>To keep them permanently<br>REMEMBER: Incorrect cal<br>SEND | u can SEND them to the o<br>you must BURN them to f<br>s can cause controller to t<br>Burn | controller.<br>Tash in the controller.<br>behave unexpectedly.                                               | 道路负荷训<br>在主屏幕」 |

切机或 RPM2 的"每转脉冲数"

比为 50%是正常的。使用~80 更大程度地平均化 (在控制器上) 田矩小数位(**0、1、2、3 或 4**)

设置为零 获得良好的合流性, 过冲约 50% **し减少**过冲至<10%。 或 d> 200,则将相应的 F 参数加倍,然后将 K 参

Xp = 220, Fp = 1000 更改为 Kp = 110, Fp = 500)

周輅:

上,将道路负载百分比设置为100

将 Kareo 设置为 20000,将 Kmass 设置为 0

- 调整 "Kfrict"以在测功机上获得相应的低速油门位置(20公里/小时)
- 调整 "Kareo"以在测功机上获得正相应的高速油门位置(100公里/小时)
- 调整 " Kmass" 以获得相应的加速时间(20 至 80 公里/小时)

扭矩校准:

将校准臂放在测功机减速器上 归零扭矩读数 将校准砝码放在校准臂上 输入适当的目标扭矩并点击" SET" 按钮 拿开校准砝码并重新归零,然后重放砝码检查

单击"发送(Send)"将参数发送到控制器进行测试。 对结果满意后,单击" BURN"将参数永久保存到控制器。

通过" TUNE BUDDY"界面进行引擎调整:

要打开"Tune Buddy"调校辅助界面,请单击主屏幕上的"TUNE"按钮。 然后,您将打开第二个 窗口,该窗口具有3个网格,每个网格具有相同的坐标,普遍上横纵X=引擎转速 RPM,纵轴Y=油 门(或 MAP),Z(显示的项)为空燃比:

| Tune Buddy |                              |     |    |       |      |      |      |      |      |      |         |        |       |       |       |            |       |
|------------|------------------------------|-----|----|-------|------|------|------|------|------|------|---------|--------|-------|-------|-------|------------|-------|
| • [        | Configure                    | R   | РМ | 2,880 |      |      |      |      |      | Т    | uning / | Assist | Scree | n     |       |            |       |
|            | Target Measured Correction % |     |    |       |      |      |      |      |      |      |         |        |       |       |       |            |       |
| r          | Load                         |     |    | 1000  | 2000 | 3000 | 4000 | 5000 | 6000 | 7000 | 8000    | 9000   | 10000 | 11000 | 12000 |            |       |
|            | 28                           |     | 5  | 0.40  | 0.14 | 0.40 | 0.00 | 0.00 | 0.00 | 0.00 | 0.00    | 0.00   | 0.00  | 0.00  | 0.00  |            |       |
| ł          | Set Target To: 12.5          | - 1 | 10 | 0.00  | 0.00 | 0.41 | 0.00 | 0.00 | 0.00 | 0.00 | 0.00    | 0.00   | 0.00  | 0.00  | 0.00  |            |       |
| 1          |                              | 11  | 15 | 0.00  | 0.00 | 0.39 | 0.00 | 0.00 | 0.00 | 0.00 | 0.00    | 0.00   | 0.00  | 0.00  | 0.00  |            |       |
| 1.         | Accumulate                   | -   | 20 | 0.00  | 0.00 | 0.40 | 0.00 | 0.00 | 0.00 | 0.00 | 0.00    | 0.00   | 0.00  | 0.00  | 0.00  |            |       |
| ; -        | Acc. Factor                  | -11 | 25 | 0.00  | 0.00 | 0.40 | 0.00 | 0.00 | 0.00 | 0.00 | 0.00    | 0.00   | 0.00  | 0.00  | 0.00  | Target     | 12.50 |
|            | Correction: AFR or % Fuel:   |     | 30 | 0.00  | 0.00 | 0.28 | 0.00 | 0.00 | 0.00 | 0.00 | 0.00    | 0.00   | 0.00  | 0.00  | 0.00  |            |       |
| '          | % Fuel                       |     | 35 | 0.00  | 0.00 | 0.40 | 0.00 | 0.00 | 0.00 | 0.00 | 0.00    | 0.00   | 0.00  | 0.00  | 0.00  | Current    | 5.00  |
|            | Zero Corrections             |     | 40 | 0.00  | 0.00 | 0.00 | 0.00 | 0.00 | 0.00 | 0.00 | 0.00    | 0.00   | 0.00  | 0.00  | 0.00  | Correction | 0.28  |
| 1          | Export Map                   | 1   | 45 | 0.00  | 0.00 | 0.00 | 0.00 | 0.00 | 0.00 | 0.00 | 0.00    | 0.00   | 0.00  | 0.00  | 0.00  |            | 1     |
|            | Import Map                   |     | 50 | 0.00  | 0.00 | 0.00 | 0.00 | 0.00 | 0.00 | 0.00 | 0.00    | 0.00   | 0.00  | 0.00  | 0.00  | Abort      | Close |

TARGET:这是目标空燃比 AFR。可以通过在左上方的框中输入数字并单击"将目标设置为"按钮来进行设置。如果要在不同的单元格中使用不同的目标值,则可以导出,编辑然后导入地图。 MEASURED:这是每个单元的实际测量的平均空燃比 AFR。平均指数标记为 Acc Factor(累积因子) CORRECTION%:这是引擎电子控制单元(ECU)油量图表中所需的相对变化

更改操作条件时,浅蓝色突出显示指示您正在操作的单元格。运行时,您可以观察到"测量值"和 "校正值"的变化。

当前单元格的当前单元格值,目标值和校正值显示在右侧。 可以通过点击 "Zero Corrections" 按钮来重置校正。

| <b>用"配置"按</b> 钮编辑"调校"显示配置 | . : |
|---------------------------|-----|
| <b>用"配置"按</b> 钮编辑"调校"显示配置 | đ   |

| 📅 Tuneing Configuration 📃 🔲 |                      |                     |  |  |  |  |  |  |  |
|-----------------------------|----------------------|---------------------|--|--|--|--|--|--|--|
|                             |                      |                     |  |  |  |  |  |  |  |
| Tuning Assist Scree         | n                    |                     |  |  |  |  |  |  |  |
| X-Axis Title<br>RPM         | Y-Axis Title<br>Load | Z-Axis Title<br>AFR |  |  |  |  |  |  |  |
| Source                      | Source               | Source              |  |  |  |  |  |  |  |
| RPM1                        | C Throttle           |                     |  |  |  |  |  |  |  |
| C RPM2                      | Coad                 |                     |  |  |  |  |  |  |  |
| C Analog 1                  | C Analog 1           | C Analog 1          |  |  |  |  |  |  |  |
| C Analog 2                  | C Analog 2           | C Analog 2          |  |  |  |  |  |  |  |
| C Analog 3                  | C Analog 3           | Analog 3            |  |  |  |  |  |  |  |
| C Analog 4                  | C Analog 4           | C Analog 4          |  |  |  |  |  |  |  |
| X-Bins 12                   | X-Bin Step 100       | 0                   |  |  |  |  |  |  |  |
| Y-Bins 10                   | Y-Bin Step 5         |                     |  |  |  |  |  |  |  |
|                             | Abort                | Close               |  |  |  |  |  |  |  |

**您可以**选择 X 轴, Y 轴和 Z轴的变量,以及 X 和 Y 方向上的仓数及其步长。这些参数保存在调整配置文件中。

"对于本手册中任何令人困惑的陈述,我们深表歉意。如果您发现本文档中难以理解的任何内容, 请告知我们,我们将对其进行改进。"